## Accurate Density Calculation and Estimated Salt Out

Last Modified on 05/31/2024 1:27 pm CDT

The process for setting a specific gravity value on dry Products routinely added into liquid blends in order to receive an accurate Blend Density calculation and Estimated Salt Out Temperature.

#### Part 1: Agvance Accounting Setup

- 1. Edit the Product at Accounting / File / Open / Products and go to the Blend Setup tab.
- 2. Enter 2 in the Specific Gravity field.

**Note**: Agvance Blending uses the *Specific Gravity* value when the dry Product goes into a liquid blend. If no *Specific Gravity* is entered, Blending will use the value entered in *Product Density* which will result in calculated blend densities that are not as accurate.

| Product Information for Dry Fert -00 / Potash (0-0-60)                                                                                                    |             |
|----------------------------------------------------------------------------------------------------|-------------|
| Profile Safety Blend Setup Pricing Sales Activity Tier II Seed / Lots Mapping Recs Interfaces                                                                                                    |             |
| Consistency       Rate to Blending Ratio       1       Specific Gravity       2         Solid (dry)       Liquid       Blend to Inventory Ratio       1       1         Product Density       72       Lbs/Cubic Foot       % Solid Material       1 |             |
| Rate/Acre Units     Lbs     % Water       Blending Units     Lbs     % Clay       Recommended Rate/Acre     0     Blender Factor     5                                                                                                    |             |
| Nutrient Contributor Information           N         P         K         60         S         UD         Ca           Mg         Zn         Fe         Mn         Cu         B           Details                                                     |             |
| Fertilizer Ingredients         N         P         K         S         UD         Ca         Mg         Zn         Fe         Mn         Cu         B         UD2         UD3           1         Muriate of Potash                                  | ~           |
| Threshold Ratio Wizard Manufactured Formula                                                                                                    | Save Cancel |

3. Choose Save.

#### Part 2: Agvance Blending Setup

- 1. Go to Blending / Setup / Location Preferences / Print Prefs.
- 2. Check Print Salt Out on Blend.

| Field Plan       Blend Ticket         Print Company Heading <ul> <li>Regular Font Size</li> <li>Large Font Size</li> <li>Calculated Lbs.</li> <li>Adi Scale Start</li> <li>Print Satt Out on Blend</li> <li>Print Container ID</li> <li>Print One Ticket Per Load</li> <li>Print on Collated Paper</li> </ul> | Crea<br>Bler<br>F | ate Automated<br>Ider File<br>Print From Add<br>Print From Edit<br>Print From Dispato | ch     | Consolidated Blend Ticket Print Department ID Suppress G. Analysis Suppress Density Print Tech Lic # Print Field Directions Print Lot # Print Lot # on Product Row Print Control # Print Control # Print Print Control # Print Print Control # Print Print Control # Print Print Print Print Control # Print Print |     |
|----------------------------------------------------------------------------------------------------|-------------------|---------------------------------------------------------------------------------------|--------|----------------------------------------------------------------------------------------------------|-----|
| State Fertilizer Tag                                                                                                    | Guar              | ranteed Analysis                                                                      | Deci   | mal Accuracy Save of Blend Ticket                                                                                                    |     |
| Review Tag Numbers                                                                                                    |                   | Accuracy                                                                              |        | Tolerance                                                                                                    | ^   |
| Tag Review - Perform CI Warning                                                                                                    | N                 | Whole                                                                                 | $\sim$ | 0                                                                                                    | ~   |
| Suppress Zeros On Tags                                                                                                    | P                 | Whole                                                                                 | ~      | 0                                                                                                    |     |
| Manufacturer License                                                                                                    | к                 | Whole                                                                                 | $\sim$ | 0                                                                                                    | ~   |
| Fertilizer Tag Heading Manufactured By A Distributed By                                                                                                    | S                 | Whole                                                                                 | $\sim$ | 0                                                                                                    | ~   |
| Pertilizer rag heading Manufactured By V Distributed By V                                                                                                    |                   | Whole                                                                                 | $\sim$ | 0                                                                                                    | ~   |
| Use AAPFCO Format as Default Tag Layout                                                                                                    | Mg                | Whole                                                                                 | $\sim$ | 0                                                                                                    | ~   |
| Alt. Location Name to Print                                                                                                    | Zn                | Hundredth                                                                             | $\sim$ | 0                                                                                                    | ~   |
| agation's Address to Print ODMAIN                                                                                                    | Fe                | Hundredth                                                                             | $\sim$ | 0                                                                                                    | ~   |
|                                                                                                    | Mn                | Hundredth                                                                             | $\sim$ | 0                                                                                                    | ~ ~ |
| Field Plan Order         Commer           Print \$/Acre         Print Rate/Acre         Commer           Print Unit Price         Combine Dollar Values         Print \$/                                                                                                    | nts<br>V          |                                                                                       |        |                                                                                                    |     |

3. Choose Save.

**Note:** When formulating blends, Agvance will now result in an accurate calculated Density and Estimated Salt Out Temperature. The following example is for a Blend Ticket for an Agvance formulated 9-18-9 analysis mix for 78.8 acres.

|          | Acres 78.8 Set 00-Bas                               | icLiquid            |                      | Target lbs of Analys | sis 1 | 00                                           | Reorder Produc | cts   |
|----------|-----------------------------------------------------|---------------------|----------------------|----------------------|-------|----------------------------------------------|----------------|-------|
|          | <product name=""></product>                         | Rate/Acre           | Unit                 | Total Product        | Unit  | Blended                                      | Blended Unit   | Scal  |
| 1        | KTS 0-0-25-17s                                      | 3.273               | Gal                  | 257.912              | Gal   | 258.000                                      | Gal            | 3     |
| 2        | Clay                                                | 4.484               | Lbs                  | 353.339              | Lbs   | 353.000                                      | Lbs            | 3     |
| 3        | Water                                               | 21.993              | Lbs                  | 1733.048             | Lbs   | 1733.000                                     | Lbs            | 3     |
| 4        | 28-0-0                                              | 1.261               | Gal                  | 99.367               | Gal   | 1043.000                                     | Lbs            | 3     |
|          | 10.34.0                                             | 4 525               | Gal                  | 366 670              | Gal   | 357.000                                      | Gal            | 3     |
| 4        | 10-54-0                                             | 1.020               | <u>o</u> u           | 550.570              |       | 337.000                                      | ou             |       |
| 4<br><   | 10-54-0                                             | 1.020               | our                  | 300.010              |       | 337.000                                      |                |       |
| 4<br>«   | Recalc using Rate/Acre                              | Total Product       | Reca                 | Ic using Blended     |       | Recalc using Sca                             | le             |       |
| 4<br>< R | tecalc using Rate/Acre Recalc using                 | Total Product       | Reca                 | Ic using Blended     |       | Recalc using Sca                             | le % Clay      | 0.697 |
| <        | tecalc using Rate/Acre Recalc using Apply Location> | Density<br>Gal/Acre | Reca<br>10.6<br>12.0 | Ic using Blended     |       | Recalc using Sca<br>19.882<br>949.855 Est Sa | le % Clav      | 0.697 |

# Part 3: Enable a Salt Out Temperature to be Included and Printed on a Blend Ticket

- 1. Go to Blending / Setup / Product Sets and edit a Liquid Type Product Set.
- 2. Choose Suspension as the Type.

Note: This allows a maximum salt out temperature to be set.

3. Choose Advanced.

| Edit                                                                                                    | a Prod                       | uct B         | lend Set            |            |          |                  |                 |              |             | :          |
|----------------------------------------------------------------------------------------------------|------------------------------|---------------|---------------------|------------|----------|------------------|-----------------|--------------|-------------|------------|
| Gener                                                                                                    | al Ble                       | nder I        | nterface / Print I  | Preference |          |                  |                 |              |             |            |
| Set                                                                                                    | Descrip                      | ption<br>Type | 00-BasicLiquid      |            | ~        | Water Rate/Acre  |                 | w            | /ater %     |            |
| Blend                                                                                                    | ler Capa                     | acity         | 1200                | Gal/CuFt   | ~        | Minimum Gal/Acre | 10              | lr           | nactive     |            |
| Key Inventory Items                                                                                                    |                              |               |                     | LFrt       | 00 Water | Batch Defaults   |                 |              |             |            |
|                                                                                                    | <clay></clay>                | Clay          |                     |            | LFrt     | 00 Clay          | O               | Partial Ba   | ased on Cap | acity      |
| <dry< td=""><td>/ Filler&gt;</td><td>Dry I</td><td>Filler</td><td></td><td>DFrt</td><td>00 Filler</td><td colspan="2">Location 00MAIN</td><td>~</td></dry<> | / Filler>                    | Dry I         | Filler              |            | DFrt     | 00 Filler        | Location 00MAIN |              | ~           |            |
|                                                                                                    | Visible to Dispatcher Only   |               |                     |            | Ship Fro | om Locatio       | n               |              | ~           |            |
|                                                                                                    | W Nutrie                     | P [           | Run Over<br>☐ K ☑ S |            | Ca       | Mg Zn            | Fe              | Mn<br>Active | Cu Cu       | ] B<br>、 ▲ |
| 4                                                                                                    | 12-0                         | -0-26         | ·                   |            | 201      | 4                |                 |              | Set Limit   |            |
| 2                                                                                                    | 10-3                         | 4-0           |                     |            |          | 3                |                 |              | Set Limit   |            |
| 3                                                                                                    | 10-3                         | 0-0           |                     |            |          | 3                | <b>I</b>        | <b>V</b>     | Set Limit   | s          |
| 4                                                                                                    | 28-0                         | -0            |                     |            |          | 2                | ~               |              | Set Limit   | s          |
| 5                                                                                                    | Wate                         | er            |                     |            |          | 1                | <b>V</b>        | <b>V</b>     | Set Limit   | s          |
| 6                                                                                                    | 32-0                         | -0            |                     |            |          | 0                | ~               | <b>V</b>     | Set Limit   | s          |
| 7                                                                                                    |                              |               |                     |            |          | 0                |                 |              | Set Limit   | <u> </u>   |
| Ins                                                                                                    | Insert Row Tag All Untag All |               |                     |            |          |                  |                 |              |             |            |
|                                                                                                    |                              |               |                     |            | 4        | Advanced         |                 | S            | ave         | Cancel     |

- 4. Choose 55% Poly UAN under the System drop-down.
- 5. Check Formulate to a given Salt Out Temp.

| Advanced Setup          |                                |     |
|-------------------------|--------------------------------|-----|
| General Add On Products |                                |     |
| Salt Out Parameters     | Base Grade>                    | 17  |
| Use Equations<br>System | Maximum Salt Out Temperature   | 20  |
| 55% Poly UAN $\sim$     | Supension Blend Target %       | 38  |
|                         | P% Guarantee Limit (999 = Off) | 999 |
|                         | % Chlorine Warning (0 = Off)   | 0   |
|                         | % Water to Preload             | 0   |
|                         | % of Base to Preload           | 0   |
|                         |                                |     |
|                         |                                |     |
|                         |                                | ОК  |
|                         |                                |     |

**Note**: Checking this box allows the program to verify the salt out temperature during formulation and adjust if needed. This checkbox is only available for the *Suspension* Product Sets when *Use Equations* is not checked. One of the *Salt Out Parameter Systems* must be set to formulate to a salt out temperature. If formulating to a given salt out temp, then set the *Suspension Blend Target* % to *999*.

6. Enter 20 as the Maximum Salt Out Temperature.

**Note**: This is the maximum temperature to be used for a Suspension Product Set. *Use Equations* must not be checked for this option to be enabled. The *Max Salt Out Temperature* value can be adjusted to the time of the season.

7. Choose OK.

### Additional Information - Explanation of Advanced Setup Window Options

Salt Out Parameters System Options

- No Poly UAN For solutions that contain Urea Ammonium Nitrate (UAN) solution and no ammonium polyphosphate.
- **55% Poly UAN** For solutions that use standard quality polyphosphate and UAN solution as their primary ingredients.
- **70% Poly UAN** For solutions that use higher quality polyphosphate with UAN solution as their primary ingredients.
- No Poly Urea For solutions that use Urea solutions and no ammonium polyphosphate solution.
- **55% Poly Urea** For solutions that use standard quality polyphosphate and Urea solution as their primary ingredients.

- Base Grade This is a Product that can be pre-loaded. This inventory item must be listed in the Product Set and have the percentage filled out to preload. For this to show up on a Field Plan, there must be a % of Base to Preload figure other than zero. This Product is listed at the top of a Blend Ticket (just under water if water is also preloaded) regardless of its Blend Order status in the list of Products.
- Suspension Blend Target % The total analysis % (sum of the nutrients' percent concentration) that the
  guaranteed analysis cannot exceed when formulating a Suspension blend. If the percentage is higher than this
  number, a prompt appears for the blend operator to decide if water is to be added to the blend until the total
  of the nutrients' guaranteed analysis is at or below this setting.
- P% Guaranteed Limit This upper limit setting for the P2O5 Guaranteed Analysis adds water to the blend until this blend's P2O5 guarantee is at the upper limit entered here. This is used by companies when the amount of a Product should be limited, such as Acid, to keep the fertilizer mixture from getting too hot. A setting of 999 deactivates this checking (999 = Off).
- % Chlorine Warning The percentage at which a warning is displayed after formulating a blend. If set to zero, the warning is disabled (0 = Off).
- % Water to Preload If completed, the percentage of water is listed first on the Blend Ticket regardless of its Blend Order.
- % of Base to Preload If completed, the percentage of the Base Grade Product is listed first on the Blend Ticket regardless of its Blend Order.